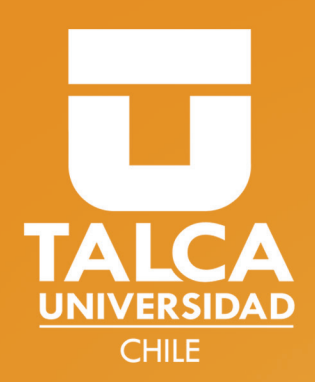

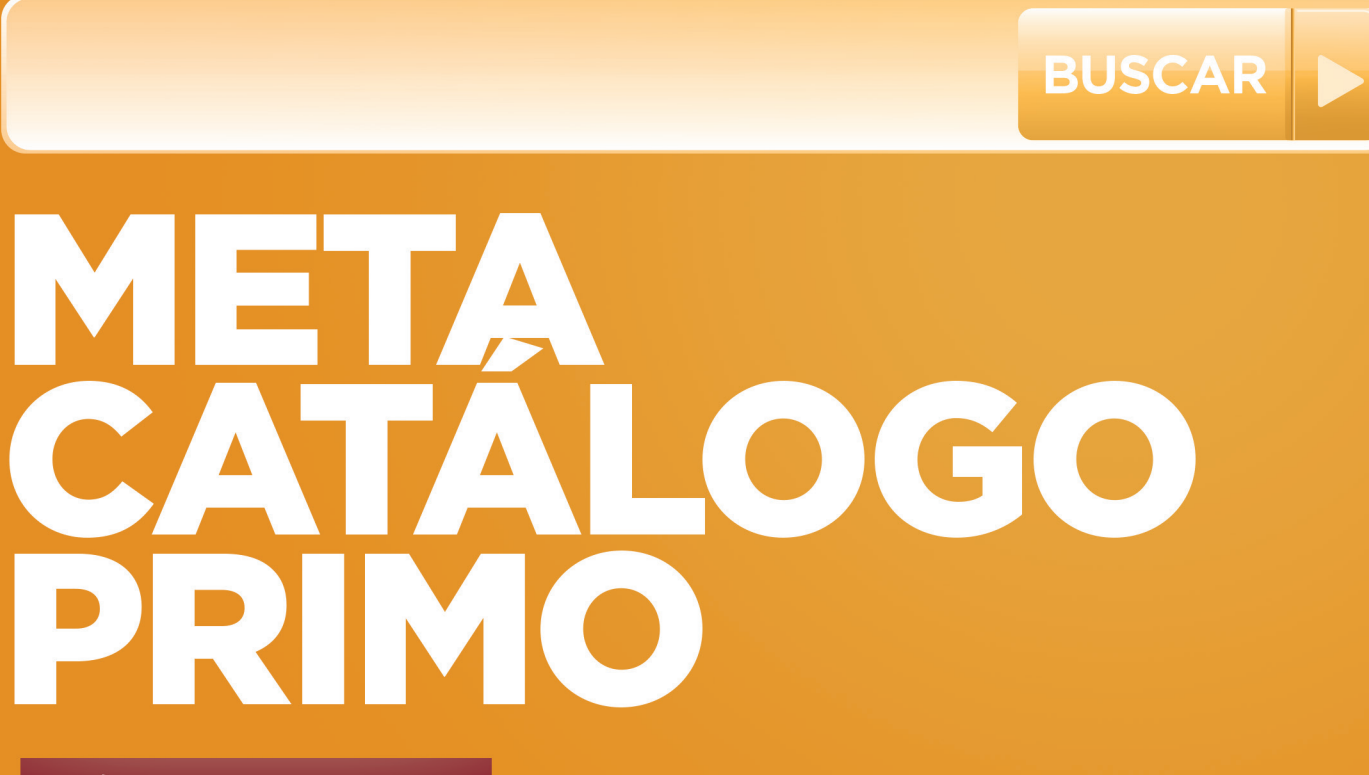

**GUÍA DE REFERENCIA** 

BIBLIOTECAS | UNIVERSIDAD DE TALCA

www.utalca.cl

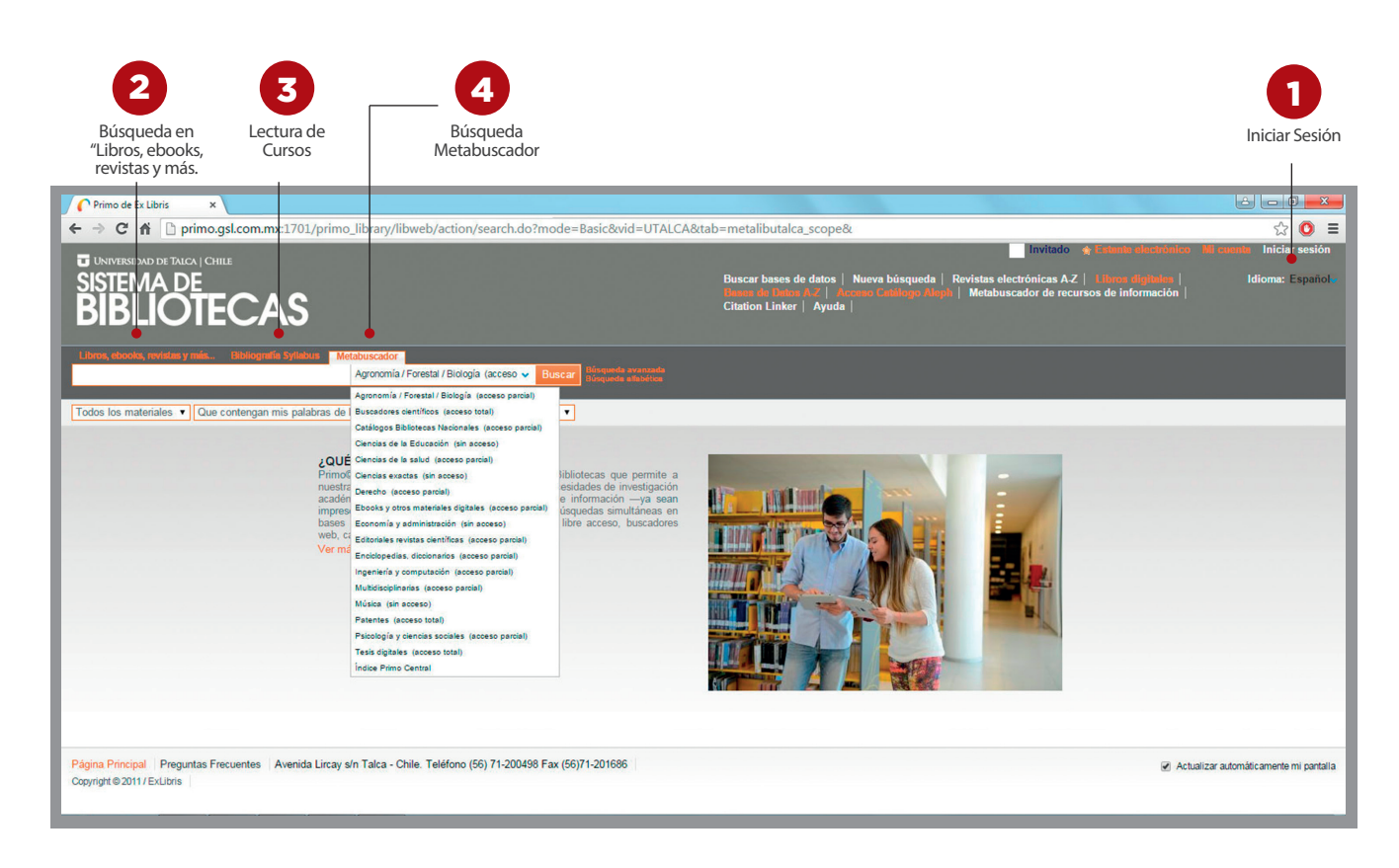

| Iniciar Sesión                                     | Ingrese en el costado superior derecho de la interfaz. El sistema solicitara las claves de validación:<br>Usuario: Rut sin puntos ni dígito verificador (Ej: 12345678)<br>Contraseña: Rut sin puntos ni dígito verificador (Ej: 12345678)<br>Al iniciar sesión la plataforma le permitirá: guardar búsquedas, generar alertas, revisar su cuenta de<br>biblioteca                                                                                                    |
|----------------------------------------------------|----------------------------------------------------------------------------------------------------|
| Búsqueda en<br>"Libros, ebooks,<br>revistas y más. | Esta opción permite buscar información en todos los recursos de la biblioteca virtual y/o la colec-<br>ción impresa.<br>- Biblioteca virtual: representado por Repositorio de documentos U. de Talca, libros electrónicos y<br>Primo Central<br>- Colección Impresa: representado por Catálogo U. de Talca.<br>- Primo Central: incluye bases de datos suscritas y de libre acceso, sitios web de editores cientí-<br>fico-académicos y compiladores primarios y secundarios; tales como e-books, artículos y otros<br>recursos de información.<br>En la casilla de búsqueda, escriba sus palabras de interés. Puede especificar su búsqueda, limitando<br>al tipo de colección y/o tipo de materiales. |
| Lectura de Cursos                                  | Encontraras las bibliografías de los syllabus de cada curso.                                                                                                    |
| Búsqueda<br>Metabuscador                           | En la casilla de búsqueda, escriba sus palabras de interés. Puede especificar su búsqueda, limitando<br>al tipo de materiales o área /conjunto temático.<br>Cada conjunto temático está formado por varias bases de datos que permiten realizar búsquedas<br>simultáneas, sin tener que ejecutar su búsqueda en forma independiente.                                                                                                    |

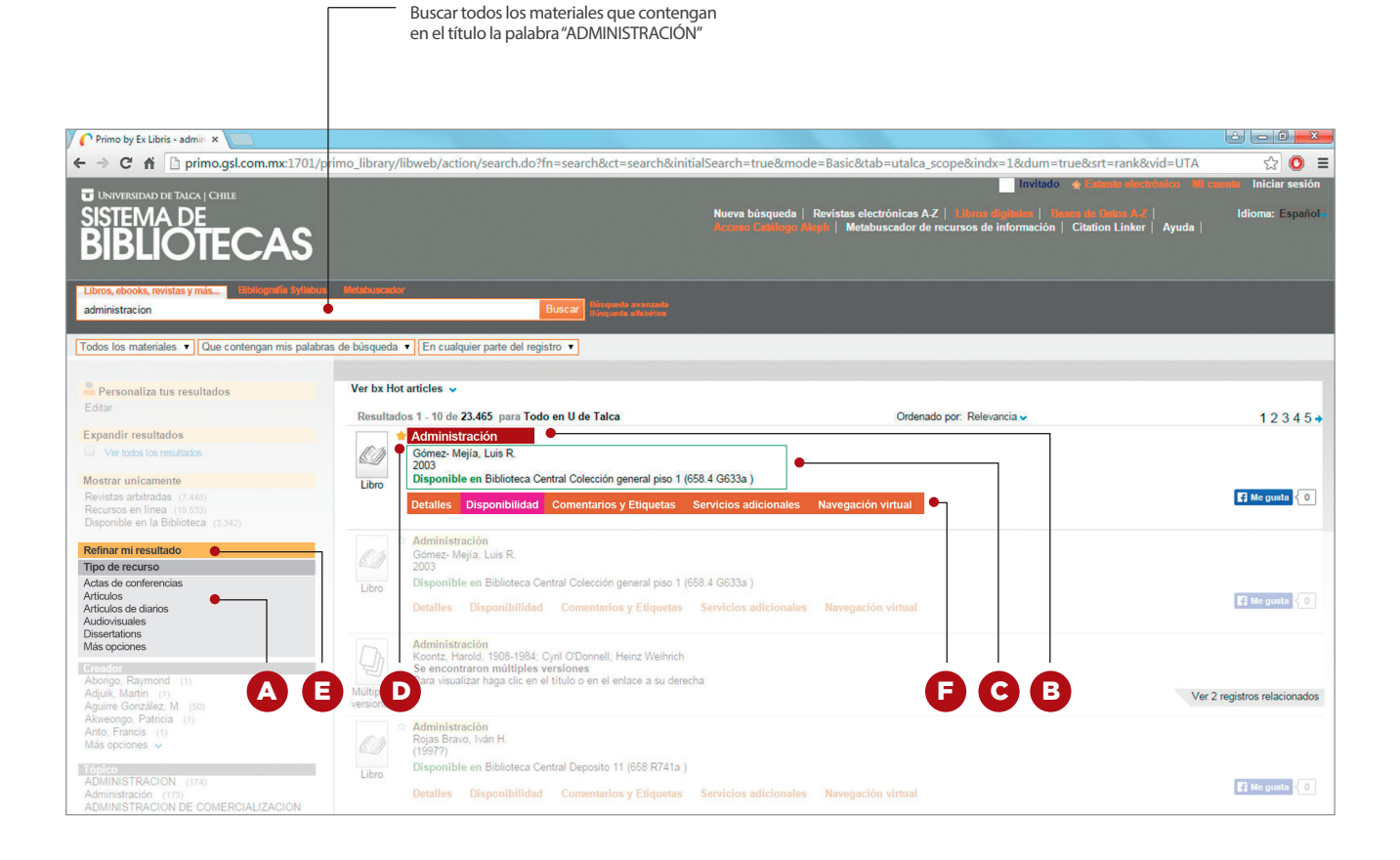

## Lista de **Resultados**

La Lista breve de resultados muestra todos los documentos que coinciden con tu consulta de búsqueda. Por cada resultado, se muestra la siguiente información:

A Tipo de Recurso

equivale al formato del documento, ya sea libro, artículo, revista, y así sucesivamente.

### B Título

al hacer clic en el título de cada resultado se visualiza la información del documento o bien el recurso online.

 Autor, Editor y Fecha indica el autor, creador y fecha de publicación del documento.

#### 🕞 Icono Estrella

Ejemplo de búsqueda:

haga clic en el ícono de la Estrella al lado del título para añadir o eliminar el documento a su estante electrónico. Una estrella destacada indica que se ha añadido sus resultados a su estante.

#### 🖪 Filtro

Permite limitar por revistas arbitradas, sólo recursos digitales y aquellos que están en Biblioteca

#### Más información

Si desea obtener más información utilice las siguientes pestañas Recurso electrónico: conecta directamente al texto completo. Si existe más de un proveedor de la información, deberá seleccionar aquélla de su preferencia.

**Detalles:** muestra la información en extenso con enlaces adicionales.

**Comentarios y etiquetas:** permite añadir, eliminar y actualizar observaciones sobre el recurso seleccionado.

**Disponibilidad:** entrega información sobre la ubicación física del material

Servicios Adicionales: conecta directamente con el gestor de enlace SFX, y servicios de solicitud de información.

## G Disponibilidad de ejemplares

Para conocer la disponibilidad de ejemplares de un libro, seleccione la opción Disponibilidad

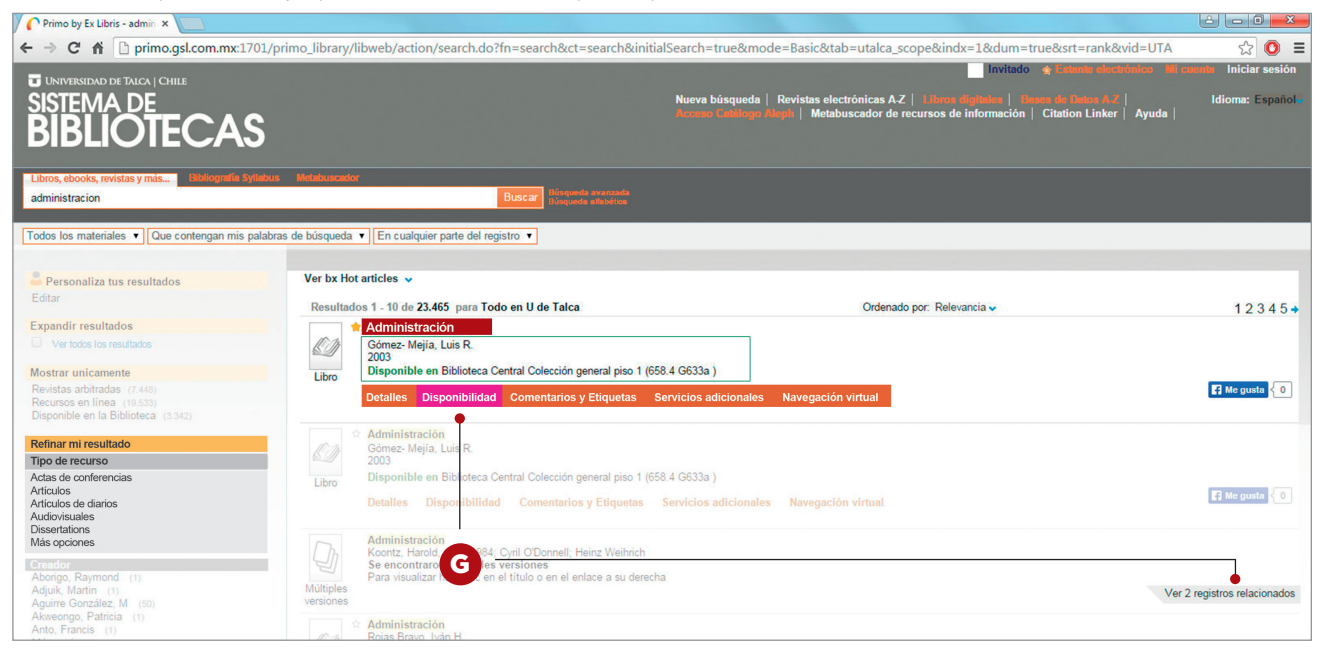

| 🚨 Personaliza tus resultados        | Ver bx Ho | ot articles 🗸                                   |                              |                |             |                 |
|-------------------------------------|-----------|-------------------------------------------------|------------------------------|----------------|-------------|-----------------|
| Editar                              | Resultad  | dos 1 - 10 de 23.465 para Todo en U de Talca    |                              |                | Ordenado po | r: Relevancia 🗸 |
| Expandir resultados                 |           | 🛊 Administración                                |                              |                |             |                 |
| Ver todos los resultados            |           | Gómez- Mejía, Luis R.<br>2003                   |                              |                |             |                 |
| Mostrar unicamente                  | Libro     | Disponible en Biblioteca Central Colección gene | ral piso 1 (658.4 G633a )    |                |             |                 |
| Revistas arbitradas (7.448)         |           | Detalles Disponibilidad Comentarios y Et        | quetas Servicios adicionales | Navegación vir | ual         |                 |
| Disponible en la Biblioteca (3.342) |           | betanes bisponisindua oomentanos y La           | queus ocracios automates     | Navegueion vii | uui         |                 |
|                                     |           |                                                 |                              |                |             |                 |
| Refinar mi resultado                |           | Seleccione Biblioteca: Todas                    | LE .                         |                |             |                 |
| Tipo de recurso                     |           |                                                 |                              |                |             |                 |
| Actas de conferencias               |           | <ul> <li>Biblioteca Central</li> </ul>          | Depósito 2                   |                | (512.1      | 13 V222m3E 2a e |
| Artículos<br>Artículos de dierice   |           | Biblioteca                                      | N° de Pedido                 | Vol./Copia     | Pres        | stado hasta     |
| Audiovisuales                       |           | Biblioteca Central Depósito 2                   | 512.13 V222m3E 2a ed.        | c 6            | Disp        | onible          |
| Dissertations                       |           | <ul> <li>Biblioteca Campus Curicó</li> </ul>    | Colección ger                | eral           | (512.1      | 13 V222m3E 2a e |
| vias opciones                       |           | Biblioteca                                      | N° de Pedido                 | V              | ol./Copia   | Prestado ha     |
|                                     |           | Biblioteca Campus Curicó Colección general      | 512.13 V222m3E               | 2a ed. c       | 2           | Disponible      |
| Aborigo, Raymond (1)                |           | Biblioteca Campus Curicó Colección general      | 512.13 V222m3E               | 2a ed. c       | 4           | Disponible      |
| Adjuik, Martin (1)                  |           | Biblioteca Campus Curicó Colección general      | 512.13 V222m3E               | 2a ed. c       | 5           | Disponible      |
| Akveondo Patricia (1)               |           | Biblioteca Campus Curicó Colección general      | 512.13 V222m3E               | 2a ed. c       | 11          | Disponible      |
| Anto Francis (1)                    |           | Biblioteca Campus Curicó Colección general      | 512.13 V222m3E               | 2a ed. c       | 12          | Disponible      |
|                                     |           |                                                 |                              |                |             |                 |

Primo mostrará la disponibilidad de ejemplares, la biblioteca propietaria y el número de pedido para ubicarlo en las estanterías.

### Disponibilidad de documentos electrónicos

Para descargar un recurso digital seleccione **Ver recurso electrónico.** El sistema pedira que ingrese sus claves de validacion antes de descargar el documento.

| Abrir una nueva ventana |                                                                                                    | Acciones 🗗 X |
|-------------------------|----------------------------------------------------------------------------------------------------|--------------|
|                         | c) En la eventualidad de existir algún boqueo de información /o alguna demanda, por parte de alguna<br>editorial, la Universidad estará obligada a entregar todos los antecedentes que aquella requiera e<br>iniciará aquellas investigaciones y acciones que la situación demande" |              |
|                         | Ingrese su nombre de usuario y contraseña, luego presione<br>el botón Ingresar para continuar.                                                                                                    |              |

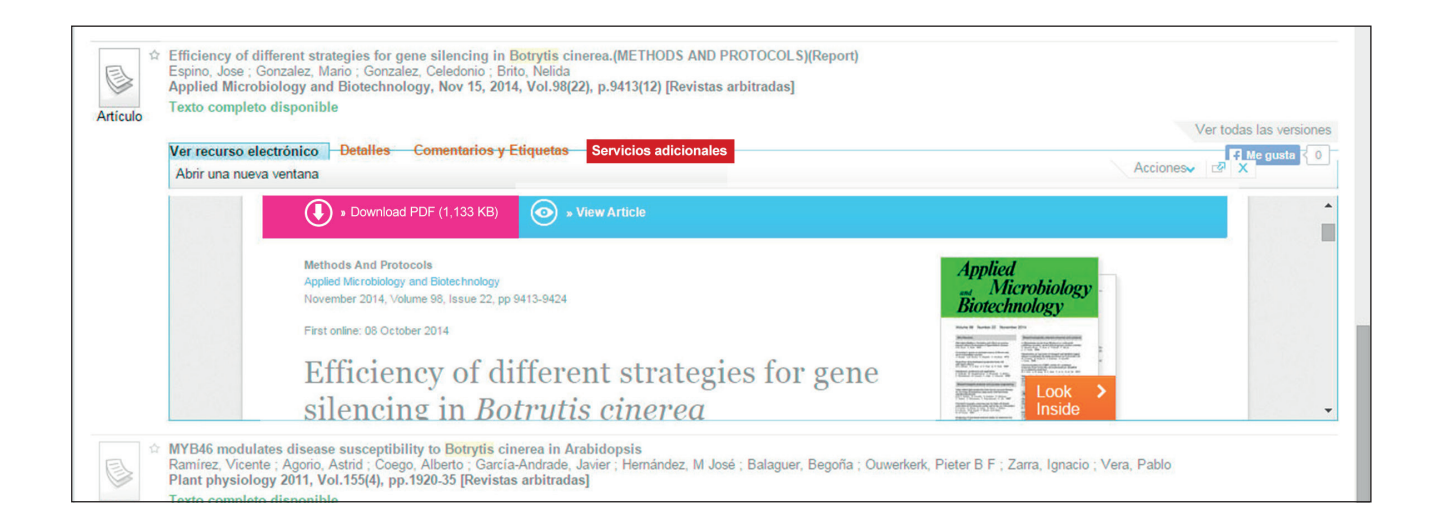

# Si no pudo descargar el documento desde las bases de datos de la Biblioteca, en Servicios adicionales podrá solicitar el documento que necesita.

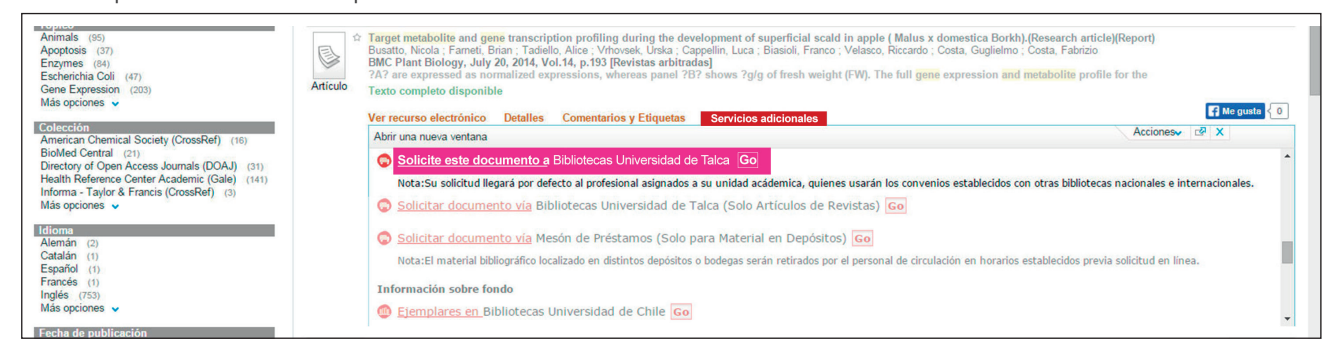

Una vez seleccionada esta opción, el sistema generará un formulario de solicitud de provisión de documentos. Complete todos sus datos personales y envíe la solicitud. Esta solicitud será recibida automáticamente por el profesional de enlace de su Área. Más información sobre Programa de Enlace en: http://biblioteca.utalca.cl/html/servicios/programa\_enlace.html

| bien aquellos<br>El profesional  | que no se encuentran en las coleccione<br>ENLACE asignado a su área académica | s suscritas por la unio<br>se contactará con Uc | dad.<br>d. vía e-mail, a fin de entregarle más |
|----------------------------------|-------------------------------------------------------------------------------|-------------------------------------------------|------------------------------------------------|
| antecedentes                     | se su solicitud (disponibilidad, tiempos                                      | i de respuesta, costos                          | asociados si existieran).                      |
| Datos de la B                    | ibliografía                                                                   |                                                 |                                                |
| El asterisco (*<br>Detalles de l | <ul> <li>indica información obligatoria</li> <li>a publicación</li> </ul>     | Detalles del a                                  | rtículo                                        |
| Título (*)                       | BMC plant biology                                                             | Titulo artículo                                 | Target metabolite and gene transcri            |
| Autor/Editor                     | Busatto Nicola N                                                              | Autor                                           | Busatto Nicola N                               |
| Año                              | 2014 Volúmen 14                                                               | Páginas                                         | 193-                                           |
| Parte/edición                    |                                                                               |                                                 |                                                |
| Editorial                        |                                                                               | ISSN/ISBN                                       | 1471-2229                                      |
| Lugar de<br>publicación          |                                                                               | Catalogación                                    |                                                |
|                                  |                                                                               |                                                 |                                                |

|                               | * No. do Dut                                                                                                    |
|-------------------------------|----------------------------------------------------------------------------------------------------|
| JAVIER MENDEZ                 | Rut sin digito verificador ni puntos                                                                                |
| * Área / Carrera<br>AGRONOMIA | * Identificación<br>◎ Académico ◎ Alumno Pregrado ◎<br>Alumno Tesista ◎ Alumno Postgrado ®<br>Funcionario ◎ Externo |
| javier@gmail.com              |                                                                                                    |
| * Teléfono<br>78546227        | Extensión                                                                                                    |
| Domicilio                     |                                                                                                    |
| Enviar Borrar forma           |                                                                                                    |

## Guardar una búsqueda

Para guardar una búsqueda necesita haber **iniciado sesión**. Primero seleccione el resultado que desea guardar a traves del icono estrella; luego al final de la página, escoja la opción v"Guardar búsqueda" y complete el formulario con sus datos para recibir una alerta en su correo electronico.

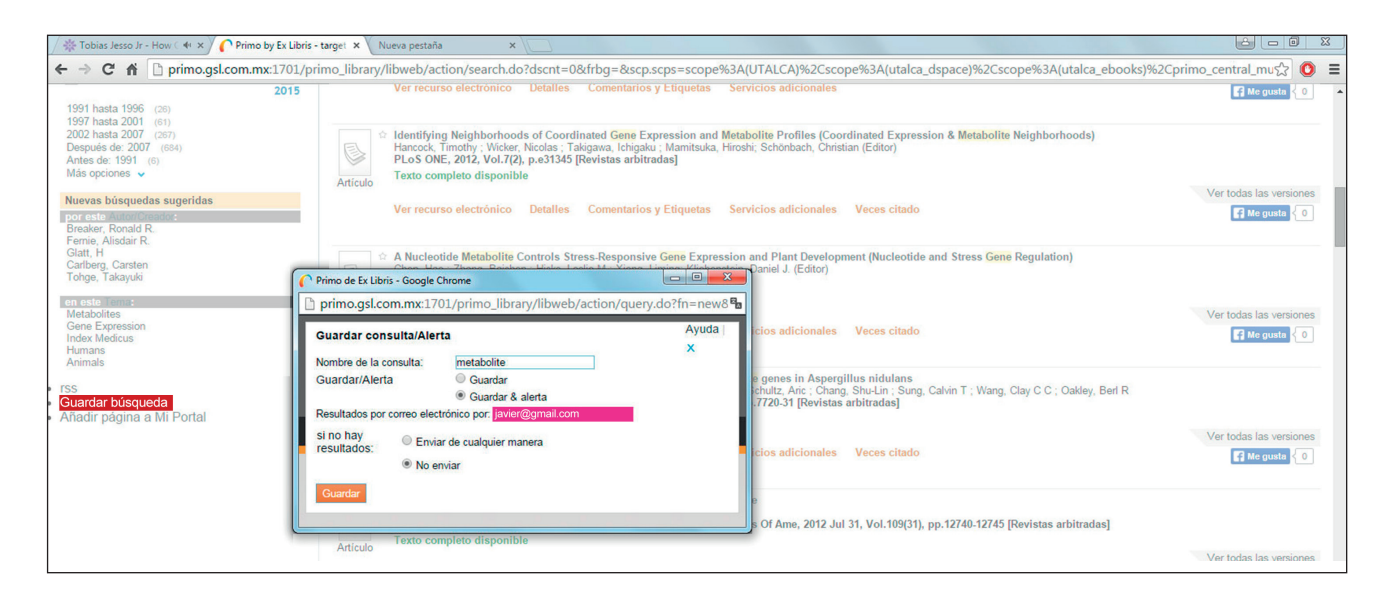

### Mi **cuenta**

Mi cuenta permite guardar y organizar documentos de interés durante la o las sesiones en el Metacatálogo PRIMO. Para acceder a esta opción, diríjase al costado superior derecho de la interfaz.

Dispone de las siguientes funcionalidades:

• Estante: almacena todos aquellos resultados guardados previamente en una o más sesiones de conexión.

| UNIVERSIDAD DE TALCA   CHILE                                                                                                    |                                                                                                    |                                                                                                    |                                                                                                    |                                                                                                    |                  |   |
|----------------------------------------------------------------------------------------------------|----------------------------------------------------------------------------------------------------|----------------------------------------------------------------------------------------------------|----------------------------------------------------------------------------------------------------|----------------------------------------------------------------------------------------------------|------------------|---|
|                                                                                                    |                                                                                                    |                                                                                                    | GARRIDO AVENDANO ALEJANDRA IVONNE                                                                                                    |                                                                                                    |                  |   |
|                                                                                                    | s                                                                                                    | Nueva búsquedi<br>Avrasgu Católing                                                                                                    | a   Revistas electrónicas A.Z   13min digitados   3maios de<br>a alegan   Metabuscador de recursos de información   Citati                                                                                                    | ion Linker   Ayud                                                                                                    | Idioma<br>la     |   |
|                                                                                                    |                                                                                                    |                                                                                                    |                                                                                                    |                                                                                                    |                  |   |
| os, ebooks, revistas y mas Existing ratur aj                                                                                                    | ymbus weudusciloor                                                                                                    | Buscar Bidsqueda avanzada<br>Bidsqueda alfabébea                                                                                                    |                                                                                                    |                                                                                                    |                  |   |
|                                                                                                    |                                                                                                    |                                                                                                    |                                                                                                    |                                                                                                    |                  |   |
|                                                                                                    |                                                                                                    |                                                                                                    |                                                                                                    |                                                                                                    |                  |   |
| os los materiales 🔻 Que contengan mis p                                                                                                    | palabras de búsqueda 🔻 En d                                                                                                    | ualquier parte del registro 🔻                                                                                                    |                                                                                                    |                                                                                                    |                  |   |
| os los materiales 🔻 Que contengan mis p                                                                                                    | palabras de búsqueda 🔻 En e                                                                                                    | ualquier parte del registro 🔻                                                                                                    |                                                                                                    |                                                                                                    |                  |   |
| os los materiales                                                                                                    | palabras de búsqueda 🔻 En e                                                                                                    | ualquier parte del registro •                                                                                                    |                                                                                                    |                                                                                                    |                  |   |
| os los materiales                                                                                                    | palabras de búsqueda 🔹 En (<br>Mi cuenta                                                                                                    | ualquier parte del registro • Mis bases de datos                                                                                                    |                                                                                                    |                                                                                                    |                  |   |
| os los materiales 🔹 Que contengan mis p<br>tante electrónico Búsquedas                                                                                                    | palabras de búsqueda 🔻 En e                                                                                                    | ualquier parte del registro 🔹                                                                                                    |                                                                                                    |                                                                                                    |                  |   |
| os los materiales  Que contengan mis p tante electrónico Búsquedas                                                                                                    | palabras de búsqueda 🔻 En d<br>Mi cuenta<br>Canasta                                                                                                    | ualquier parte del registro •                                                                                                    | 22、门 门 25 Correce ef                                                                                                    | ectrónico Imprimir                                                                                                    | Enviar a EndNote | • |
| os los materiales        Que contengan mis p       tante electrónico     Büsquedas <ul> <li></li></ul>                                                                                                    | Mi cuenta<br>Mi cuenta<br>Canasta<br>Tipo de Alerta                                                                                                    | Mis bases de datos                                                                                                    | 🔏 🎦 🖪 🕱 Corrected                                                                                                    | ectrónico Imprimir<br>Agregado                                                                                                  | Enviar a EndNote | • |
| es los materiales  Que contengan mis p ante electrónico Búsquedas aic Ce Ce Ce Ce Ce Ce Ce Ce Ce Ce Ce Ce Ce Ce Ce Ce C                                                                                                    | Mi cuenta Canasta Tipo de Alerta                                                                                                    | Mis bases de datos Autor José Masanori Katsuravama : Cassandro Vidal Talamini Do Amarant.                                                                                                    | Título                                                                                                    | ectrónico Imprimir<br>Agregado                                                                                                  | Enviar a EndNote | • |
| os los materiales  Que contengan mis p tante electrónico Búsquedas                                                                                                    | Canasta Canasta Artículo Artículo                                                                                                    | ualquier parte del registro  Mis bases de datos  Autor José Masanori Katsurayama ; Cassandro Vidal Talamini Do Amarant. Deshmukh Radhika ; Purohit. Hernant J.                                                                                                    | Image: Titulo         Image: Titulo         Image: T                                                                                                    | ectrónico Imprimir<br>Agregado<br>J 28/08/14<br>J 22/10/15                                                                      | Enviar a EndNote | • |
| os los materiales                                                                                                    | Mi cuenta<br>Mi cuenta<br>Canasta<br>Tipo de Alerta<br>Artículo<br>Artículo                                                                                                    | uualquier parte del registro  Mis bases de datos  Autor José Masanori Katsurayama ; Cassandro Vidal Talamini Do Amarant.; Deshrnikh, Radnika ; Purohit, Hernant J. Sun F.: Bon B.: Ma L.: Chen A.: Duan, X.                                                                                                    | Correction     Correction     C | ectrónico Imprimir<br>Agregado<br>J28/08/14<br>22/10/15<br>12/11/14                                                             | Enviar a EndNote | • |
| es los materiales  Que contengan mis p ante electrónico Büsquedas  Canasta (180) Canasta (180) Canas | Mi cuenta<br>Mi cuenta<br>Canasta<br>Tipo de Alerta<br>Artículo<br>Artículo<br>Libro                                                                                                    | Mis bases de datos     Mis bases de datos     Autor     José Masanori Katsurayama ; Cassandro Vidal Talamini Do Amarant.     Deshmukh, Radika ; Purolit, Hernant J.     Sun, F.; Bao, B.; Ma, L.; Chen, A.; Duan, X.     Fundación Parala Inforvación Paraía (Chile: Cetificadora Chile Ora;                                                                                                    | Título<br>Puberçação de fontes de cálcio em pré-colheita para o controle c<br>siRNA mediate gene silencing infrusariums, PLRF16 for overprod<br>Mould-resistance of bamboo treated with the compound of chitos.<br>Cataldoos de insumos utilizados para la nutrición de cultivos en a                                                                                                    | ectrónico Imprimir<br>Agregado<br>128/08/14<br>122/10/15<br>12/11/14                                                            | Enviar a EndNote | • |
| cos los materiales  Que contengan mis p  tante electrónico Búsquedas  Canasta (180) Aigebra (3) Canasta (180) Canabio Climatico (3) Canabio Climatico (3)                                                                                                    | Mi cuenta Mi cuenta Canasta Tipo de Alerta Artículo Artículo Libro Artículo Artículo Artículo                                                                                                    | Autor         José Masanoti Katsurayama ; Cassandro Vidal Talamini Do Amarant.           Deshrukh, Rathika; Purohi, Hennart J.         Sin F. iš an. B. i Ma. L. i Chen, A.; Duen, X.           Fundación para la Innovación Agraria (Chile); Certificadora Chile Org.         Cruz A. Maratelana                                                                                                    | Correctei     Correctei     Correctei   | ectrónico Imprimir<br>Agregado<br>128/08/14<br>122/10/15<br>12/11/14<br>12/11/14<br>12/11/14                                    | Enviar a EndNote | • |
| os los materiales                                                                                                    | Mi cuenta<br>Mi cuenta<br>Canasta<br>Tipo de Alerta<br>Artículo<br>Artículo<br>Libro<br>Libro                                                                                                    | Lualquier parte del registro     Mis bases de datos      Mus bases de datos      Autor      José Masanoni Katsurayama ; Cassandro Vidal Talamini Do Amarant.     Deshmukh, Radhika ; Purohit, Hernant J.      Sun, F.; Bao, B.; Ma, L.; Chen, A.; Duan, X.      Fundación Parta la Innovación Agraia (Chile); Certificadora Chile Org.      Cruz A.; Magdalena     Ackoff Russell innon 1919-                                                                   | Image: Titulo         Image: Titulo         Image: Titulo         Image: Titulo           Puberazão de fontes de cálcio em pré-colheita para o controle c<br>siRNA mediate dense silencing in trustariums, Pikr 15 for overprov<br>Mould-resistance of bamboo treated with the compound of chitos.<br>Catalógo de investigación de para la nutrición de cultivos en ag<br>Que se exactamente la botrytis           Fundamentos de investigación de operaciones                                                                                                    | ectrónico Imprimir<br>Agregado<br>422/00/15<br>22/10/15<br>12/11/14<br>04/09/14<br>06/10/14                                     | Enviar a EndNote |   |
| so los materiales                                                                                                    | Mil cuenta     Mil cuenta     Mil cuenta     Tipo de Alerta     Artículo     Artículo     Artículo     Lirículo     Lirículo     Lirículo     Artículo     Lirículo     Lirículo     Artículo     Artículo     Lirículo     Lirículo     Artículo                                                                                                    | Autor           José Masanori Katsurayama ; Cassandro Vidal Talamini Do Amarant.           Deshrudik, Radhika ; Purohit, Hemant J.           Deshrudik, Radhika ; Purohit, Hemant J.           Ora, F.; Boo, B.; Nika, L.; Chen, A.; Duan, X.           Cuz, A., Magdalana           Actof, Russell Lincon, 1919-           Worakes Muñoz, Antonin R.                                                                                                    | Corrected      Corrected      C | ectrónico Imprimir<br>Agregado<br>328/08/14<br>322/10/15<br>312/11/14<br>04/09/14<br>04/09/14                                   | Enviar a EndNote |   |
| os los materiales                                                                                                    | Mi cuenta Mi cuenta Mi cuenta Canasta Tipo de Alerta Artículo Artículo Artículo Ubro Artículo Libro Artículo Libro Artículo Libro Artículo Libro Artículo Libro Artículo Libro                                                                                                    | Mis bases de datos     Mis bases de datos     Mis bases de datos     José Masanori Katsurayama ; Cassandro Vidal Talamini Do Amarant.     Deshmukh, Radhka ; Purolit, Hernant J.     Sun, F.; Bao, B.; Ma, L.; Chen, A.; Duan, X.     Fundación para la Innovación Agraia (Chile); Certificadora Chile Org.     Cruz A.; Magdalena.     Ackoff, Russell Lincoln, 1919-     Morales Muñoz, Antonio R.     Taha Hamdru A.                                         | Image: Image:                    | ectrónico Imprimir<br>Agregado<br>1. 28/10/15<br>1. 22/10/15<br>1. 22/11/14<br>1. 22/11/14<br>0.4/09/14<br>06/10/14<br>06/10/14 | Envisr a EndNote |   |
| os los materiales                                                                                                    | Mil cuenta     Mil cuenta     Mil cuenta     Mil cuenta     Articulo     Articulo | Mis bases de datos     Mis bases de datos     Mis bases de datos     Mis bases de datos     Suntor     José Masanori Katsurnyama ; Cassandro Vidal Talamini Do Amarant.     Deshmukh, Radhika ; Purohit, Hernani J.     Sun, F.; Bao, B.; Huk, L.; Ohen, A.; Duan, X.     Fundación para la Innovación Agrana (Chile), Certificadora Chile Org.     Catoff, Russell Lincoln, 1919-     Morales Muñoz, Antonio R.     Taha, Hamdy A.     Morales Muñoz Antonio R | Corrected      Corrected      C | ectrónico Imprimitr<br>Agregado<br>1., 20108/14<br>1., 22/11/14<br>9., 12/11/14<br>06/10/14<br>06/10/14<br>06/10/14<br>06/10/14 | Enviar a EndNote |   |

• Búsquedas: muestra tanto las búsquedas que ha realizado en una sesión ctual, como aquellas búsquedas y alertas guardadas anteriormente.

| 🖉 🎄 Stevie Wonder - I Belie 🔹 🗙                                                                                | 🏳 Primo de Ex Libris 🛛 🗙 📃                                                                                                    |                                                                                                    |                                                                                    |                                                                                            |                                                                                                    |                                        |
|----------------------------------------------------------------------------------------------------|----------------------------------------------------------------------------------------------------|----------------------------------------------------------------------------------------------------|------------------------------------------------------------------------------------|--------------------------------------------------------------------------------------------|----------------------------------------------------------------------------------------------------|----------------------------------------|
| ← → C fi D primo.gsl.                                                                                          | .com.mx:1701/primo_library/lib                                                                                                    | web/action/myAccountMenu.do?vid=UTALCA&acti                                                                                                    | vity=personalSettings                                                              |                                                                                            |                                                                                                    | ☆ 🔘 =                                  |
| UNIVERSIDAD DE TALCA   CHILE<br>SISTEMA DE<br>BIBLIOTE                                                         | CAS                                                                                                    |                                                                                                    | GARRIDO A<br>Nueva búsqueda   Revistas electró<br>Anome Catalogo Alogit   Metabusc | VENDANO ALEJANDRA IVON<br>nicas A-Z   1 ibros digitates<br>ador de recursos de informad    | NE 🌸 Todauto alistativitico di l'utan<br>  dinece de Dates d 7  <br> ión   Citation Linker   Ayuda | ka Finalian asalan<br>Idioma: Español. |
| Libros, ebooks, revistas y más                                                                                 | Stategrafia Syllabus Metabuscador<br>Itengan mis palabras de búsqueda •<br>Súsquedas Mi cuenta                                                                                                    | Buccar Bioqueda astante<br>Bioqueda astantea<br>En cualquier parte del registro •<br>Mis bases de datos                                                                                       |                                                                                    |                                                                                            |                                                                                                    |                                        |
| Estante electrónico Préstamos (1) Solicitudes 0 Mufas & Cargos (1) Bioqueos & Mensajes Configuración personal. | Bisequedas     Mi cuenta       Mis Preferencias       Dirección:       #       Código postal:       Válida desde:       Válida hasta:       Teléfono 1:       Requiere SMS:       Opciones de correo electrónico:       Número para SMS:       Mi correo electrónico:       Fecha de expiración:       Editar detalles | Mis bases de datos<br>GARRIDO AVENDAÑO ALEJANDRA<br>CURICO<br>CURICO<br>19/03/15<br>01/03/16<br>N<br>Archivo adjunto y en el cuerpo del mensaje<br>65779079<br>agarrido@utalca.cl<br>01/03/16 |                                                                                    | Características de despliegue<br>Idoana de la interfaz<br>Carridad de registros por página | Español V<br>50 V<br>10<br>20<br>50                                                                |                                        |

• Libros en préstamo: Visualiza los recursos de información que usted ha solicitado en préstamo a Bibliotecas, indicando la fecha de devolución y valor de multas cuando corresponda.

| Libros, ebooks, revistas y más<br>I<br>Todos los materiales V<br>Que conter | Libros, ebooks, revistas y más Bibliografia Syllabus Metabuscador<br>Buscar Buscar Buscares Afraétics<br>Todos los materiales • Que contengan mis palabras de búsqueda • En cualquier parte del registro • |                                       |                                         |                         |                          |       |                                                                   |                        |  |  |
|-----------------------------------------------------------------------------|----------------------------------------------------------------------------------------------------|---------------------------------------|-----------------------------------------|-------------------------|--------------------------|-------|-------------------------------------------------------------------|------------------------|--|--|
| Estante electrónico Búsquedas                                               | Mi cu                                                                                                    | uenta Mis bases de datos              |                                         |                         |                          |       |                                                                   |                        |  |  |
| Préstamos (4)<br>Solicitudes 0<br>Multas y Cargos                           | Lista d                                                                                                    | de préstamos activos   Lista d        | le historial de préstamos               | Fecha de<br>vencimiento | + Hora de<br>vencimiento | Multa | Ubicación                                                         | Estado                 |  |  |
| Bloqueos & Mensajes                                                         | 1.0                                                                                                    | Economia /                            | Samuelson, Paul Anthony, 1915-<br>2009. | 26/10/15                | 20:30                    |       | Biblioteca Campus Curico Colección general 330 S193e18E           | No se puede<br>renovar |  |  |
| Configuración personal                                                      | 2                                                                                                    |                                       | Meriam, James L.                        | 26/10/15                | 20:30                    |       | Biblioteca Campus Curico Colección general 620.104 M561s3E        | No se puede<br>renovar |  |  |
|                                                                             | 3 📃                                                                                                    | Mecánica vectorial para<br>ingenieros | Beer, Ferdinand Pierre, 1915-           | 26/10/15                | 20:30                    |       | Biblioteca Campus Curicó Colección general 620.1 B415v5E<br>5a.ed | No se puede<br>renovar |  |  |
|                                                                             | 4 💷                                                                                                    | Transferencia de calor y masa         | Cengel, Yunus A.                        | 26/10/15                | 20:30                    |       | Biblioteca Campus Curicó Colección general 621.4022<br>C395h3E    | No se puede<br>renovar |  |  |
|                                                                             |                                                                                                    |                                       |                                         |                         |                          |       |                                                                   |                        |  |  |

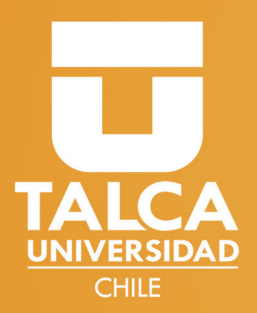